# 创新学分认定操作手册--院级管理员

### 步骤一:登陆教务系统

通过暨南大学统一身份认证平台登录"本科教务管理系统"(https://jw.jnu.edu.cn), 输入本人 JNUID 及密码登录(建议使用谷歌浏览器、360 极速浏览器)

| ● 暨向大学<br>INAM UNIVERSITY 统一身份认证平台                                                                                                    |                                                                                                    | (                                                                                                    |                            |
|----------------------------------------------------------------------------------------------------|----------------------------------------------------------------------------------------------------|----------------------------------------------------------------------------------------------------|----------------------------|
| <b>四上服务大厅</b><br>chall.jnu.edu.cn<br>低速的一站式办事题务<br>高效的业务申请和审批<br>①<br>①<br>①<br>①<br>①<br>①<br>①<br>①<br>①<br>①<br>〕<br>〕<br>〕<br>〕<br>」<br>は協多意識整<br>②<br>③<br>③<br>〕<br>〕<br>〕<br>〕<br>〕<br>〕<br>〕<br>〕<br>③<br>③<br>〕<br>〕<br>〕<br>〕<br>〕<br>〕<br>〕<br>〕<br>〕<br>〕<br>〕<br>〕<br>〕 | <b>让师生少 跑跟</b><br>变持PC和激励访问<br>交持教部(7多节点流转                                                                                                    | 除号登录     其他登录方式       (2) [MULD (人事県号北学号)     ()       (1) 家石坊     ()       (1) 家石坊     () |                            |
| <u>95447</u> # <u>-</u>                                                                                                    | Q 39 个多类型服务                                                                                                    |                                                                                                    | ? (2) 故职工期就                |
| <ul> <li>Résédair 注目可用成用</li> <li>教育建文件夫</li> <li>新行建文件夫</li> </ul>                                                                                                    | 本科 - 安和 - 安田     任务中心     日务の任务     ・     日の任务     ・     ・     日の任务     ・     ・     「    和外の任务     ・     ・     ・     ・     ・     ・     ・     ・     ・     ・     ・     ・     ・     ・     ・     ・     ・     ・     ・     ・     ・     ・     ・     ・     ・     ・     ・     ・     ・     ・     ・     ・     ・     ・     ・     ・     ・     ・     ・     ・     ・     ・     ・     ・     ・     ・     ・     ・     ・     ・     ・     ・     ・     ・     ・     ・     ・     ・     ・     ・     ・     ・     ・     ・     ・     ・     ・     ・     ・     ・     ・     ・     ・     ・     ・     ・     ・     ・     ・     ・     ・     ・     ・     ・     ・     ・     ・     ・     ・     ・     ・     ・     ・     ・     ・     ・     ・     ・     ・     ・     ・     ・     ・     ・     ・     ・     ・     ・     ・     ・     ・     ・     ・     ・     ・     ・     ・     ・     ・     ・     ・     ・     ・     ・     ・     ・     ・     ・     ・     ・     ・     ・     ・     ・     ・     ・     ・     ・     ・     ・     ・     ・     ・     ・     ・     ・     ・     ・     ・     ・     ・     ・     ・     ・     ・     ・     ・     ・     ・     ・     ・     ・     ・     ・     ・     ・     ・     ・     ・     ・     ・     ・     ・     ・     ・     ・     ・     ・     ・     ・     ・     ・     ・     ・     ・     ・     ・     ・     ・     ・     ・     ・     ・     ・     ・     ・     ・     ・     ・     ・     ・     ・     ・     ・     ・     ・     ・     ・     ・     ・     ・     ・     ・     ・     ・     ・     ・     ・     ・     ・     ・     ・     ・     ・     ・     ・     ・     ・     ・     ・     ・     ・     ・     ・     ・     ・     ・     ・     ・     ・     ・     ・     ・     ・     ・     ・     ・     ・     ・     ・     ・     ・     ・     ・     ・     ・     ・     ・     ・     ・     ・     ・     ・     ・     ・     ・     ・     ・     ・     ・     ・     ・     ・     ・     ・     ・     ・     ・     ・     ・     ・     ・     ・     ・     ・     ・     ・     ・     ・     ・     ・     ・     ・     ・     ・     ・     ・     ・     ・     ・     ・     ・     ・     ・     ・     ・     ・     ・     ・     ・     ・     ・     ・     ・     ・     ・     ・     ・     ・     ・     ・     ・     ・     ・ |                                                                                                    | 語<br>(5)の任务<br>- C<br>現法記的 |

## 步骤二:进入审核界面

首先在输入框输入"**创新学分认定**",然后再点击"**又**",最后"点击**创新学分认** 定(暨大)",即可进入页面。

| 整有大學 🛖         | 历史・ 创新学分认定 Q 关闭搜索                 |
|----------------|-----------------------------------|
| 最近使用           | 股务角色 (全部) (游音) (牧师) (学生)          |
| 💿 创新学分认定(暨大)   | 服务类别 (全部)(放务服务)(公共服务)(移动服务)(平台基础) |
| ? 学籍异动应用       | 所属部门 全部 教务处                       |
| • 毕业申请         | 按索结果 (1)   C 清空结果                 |
| 🌅 大学生创新训练计划管理  | 创新学分认定图大)                         |
| 📋 我的课表         |                                   |
| 🚯 课程查询         |                                   |
| 😳 转专业业务        |                                   |
| 💮 评教应用         |                                   |
| 🛑 交流校外成绩认定(暨大) |                                   |

#### 步骤三: 创新学分审核

【通过】: 批量审核通过学生(可勾选)

点击审核通过数据会从"待审核"到"已审核"页面中。

- 【退回】: 将申请信息退回给学生
- 【查看】: 查看学生申请信息
- 【审核】: 审核创新学分信息
- 【编辑】:编辑创新学分认定信息

【导出】: 导出页面学分认定信息(可自选字段)

| 整布大學 <b>创</b> | 新学分认定             |               |           |            |       |    |       |      |   |        | (        | 訓新学分望 | 询      | 创新学分        | <b>审核</b> 测试- | 本科院系 🔻     |
|---------------|-------------------|---------------|-----------|------------|-------|----|-------|------|---|--------|----------|-------|--------|-------------|---------------|------------|
| 新学分审核         |                   |               |           |            |       |    |       |      |   |        |          |       |        |             |               |            |
| 待审核 已审        | 该                 |               |           |            |       |    |       |      |   |        |          |       |        |             |               |            |
| 审核状态          | 请选择               | <b>,</b> 学年学期 | 2024-2025 | 5学年 第2 ,   | •     | 学号 |       |      |   | 姓名     |          |       |        |             |               |            |
| 现在年级          | 请选择               | 院系            | 请选择       |            | •     | 专业 | 请选择   | Ŧ    |   | 课程名称   | 请选择      |       | *      |             |               |            |
| 美别            | 请选择               | 等级            | 请选择       |            | •     |    |       |      |   |        |          |       |        |             |               |            |
|               |                   |               |           |            |       |    | 捜索    |      |   |        |          |       |        |             | 清空条件   更多     | 条件 收起 >    |
| 通过 退          | 回导出               |               |           |            |       |    |       |      |   |        |          |       |        |             |               | 自定义        |
| 操作            | 审核状态 🌲            | 附件查看 学        | 年学期 💲     | 学号         |       | Å  | 现在年级  | ↓ 院系 | * | 专业     | ¢ 4      | 学生类别  | ; w    | <b>2号</b> 🗘 | 课程名称(         | 类别         |
|               | 11 11 11 11 11 11 | 2021 2024     | 2025%     | 2010111111 | 潮影之外生 |    | 2023级 | 日本学院 |   | 汉语国际教育 | <b> </b> | ·4:   | 011000 | 103         | 创新学会 (创       | 1112748 42 |

注:对于"创新学分(创新实践)"课程,2025年起,后台导入结题通过的大学生 创新创业训练计划项目、暨南大学钟陈玉兰本科生科研创新项目,以及"赢在创新" 比赛系列活动参与者、创业大讲堂参与者信息,符合条件的、院级管理员在审核 时会提示"匹配成功"。(未匹配成功的不会提示,可查看证明材料进行审核)

| 愛 あ 大 孝 創ま     おから い い は あ い い い い い い い い い い い い い い い い | 新学分认定       |               |   |              |            |    |   | 创新学分查询                    | 创新学 | 分审核          | 测试-本科 | 院系 🔻 |   |
|------------------------------------------------------------|-------------|---------------|---|--------------|------------|----|---|---------------------------|-----|--------------|-------|------|---|
| 创新学分审核                                                     |             |               |   |              |            |    |   |                           |     |              |       |      |   |
| 创新学分申请                                                     | i           |               |   |              |            |    |   |                           |     |              |       |      | × |
| 学生信息                                                       |             |               |   |              |            |    |   |                           |     | 个人申词         | 青日海   | ž    |   |
| 学号                                                         | 2019111111  |               |   | 姓名           | 测试学生       |    |   |                           |     |              |       |      |   |
| 院派                                                         | 日本学院        |               |   | 套承           | 汉语国际教育     |    |   |                           |     |              |       |      |   |
| 创新学分认定                                                     |             |               | _ |              |            | ×  |   |                           |     |              |       |      |   |
| 课程代码                                                       | 课程名称        | 类别            | 0 | 创新学分核对确      | 认          | 成绩 |   | <b>待院系审核</b> 荷車核<br>「新末前核 |     | 审核           |       |      |   |
| 01100003                                                   | 创新学分 (创新实践) | 国家级、省级、校级大创项目 |   | 匹配成功,该条成果类别及 | 及等级符合申请条件。 |    | 2 | 95                        |     |              |       |      |   |
| 认定信息填写                                                     |             |               |   |              | 1          | 确认 |   |                           |     | 待实践          | 科审核   | 待审核  |   |
| 学生联系方式                                                     | 18284306159 |               |   |              |            |    |   |                           |     |              |       |      |   |
| 申请附件                                                       |             |               |   |              |            |    |   |                           |     |              |       |      |   |
|                                                            |             |               |   |              |            |    |   |                           |     | 待学籍和<br>智未市核 | 科审核   | 待审核  |   |

在"创新学分查询"界面点击"详情"可查看已审核信息及审核流程

| 登布大学 创     日本 1917年1月 | 新学分词      | 人定     |            |                |       |       |     |         |      |      | 81    | 新学分查询    | 创新学分审核 | 测试-本科院系 🔻 🥻 |
|-----------------------|-----------|--------|------------|----------------|-------|-------|-----|---------|------|------|-------|----------|--------|-------------|
| 创新学分查询                |           |        |            |                |       |       |     |         |      |      |       |          |        |             |
| 学号                    |           |        | 学年学期       | 2024-2025学年 第7 | 2 👻   | 申请人姓名 |     |         | 1    | 现在年级 | 请选择   | •        |        |             |
| 院系                    | 请选择       | *      | 专业         | 请选择            | *     | 课程名称  | 请选择 |         |      | 类别   | 请选择   | Ŧ        |        |             |
| 等级                    | 请选择       |        |            |                |       |       |     |         |      |      |       |          |        |             |
|                       |           |        |            |                |       | _     | _   |         |      |      |       |          |        |             |
|                       |           |        |            |                |       | ł     | 史宏  |         |      |      |       |          | 清空条    | 件 更多条件 收起 > |
| 导出                    | /         |        |            |                |       |       |     |         |      |      |       |          |        | ▶ 自定义列      |
| 操作                    | 学号 💲      | 申请状态 🚽 | 学年学期 🔅     | 申请人姓名 🌻        | 现在年级  |       | \$  | ●承 ①    | 学生类别 | \$   | 课程号 ( | ; 课程名称 🔅 | 类别 👙   | 等级 🗘        |
| 详情 20                 | 019111111 | 待院系审核  | 2024-2025学 | 测试学生           | 2023级 | 日本学院  | ž   | 7.语国际教育 | 交流生  | 011  | 00003 | 创新学分(创   | 国家级、省级 | 项目负责人及 指导   |

| 登布大學     1000 0001000     1000     1000     1000     1000     1000     1000     1000     1000     1000     1000     1000     1000     1000     1000     1000     1000     1000     1000     1000     1000     1000     1000     1000     1000     1000     1000     1000     1000     1000     1000     1000     1000     1000     1000     1000     1000     1000     1000     1000     1000     1000     1000     1000     1000     1000     1000     1000     1000     1000     1000     1000     1000     1000     1000     1000     1000     1000     1000     1000     1000     1000     1000     1000     1000     1000     1000     1000     1000     1000     1000     1000     1000     1000     1000     1000     1000     1000     1000     1000     1000     1000     1000     1000     1000     1000     1000     1000     1000     1000     1000     1000     1000     1000     1000     1000     1000     1000     1000     1000     1000     1000     1000     1000     1000     1000     1000     1000     1000     1000     1000     1000     1000     1000     1000     1000     1000     1000     1000     1000     1000     1000     1000     1000     1000     1000     1000     1000     1000     1000     1000     1000     1000     1000     1000     1000     1000     1000     1000     1000     1000     1000     1000     1000     1000     1000     1000     1000     1000     1000     1000     1000     1000     1000     1000     1000     1000     1000     1000     1000     1000     1000     1000     1000     1000     1000     1000     1000     1000     1000     1000     1000     1000     1000     1000     1000     1000     1000     1000     1000     1000     1000     1000     1000     1000     1000     1000     1000     1000     1000     1000     1000     1000     1000     1000     1000     1000     1000     1000     1000     1000     1000     1000     1000     1000     1000     1000     1000     1000     1000     1000     1000     1000     1000     1000     1000     1000     1000     1000     1000     1000     1000     1000     1000     100 | 创新学分认定      |                |          |       |          |    | 创新学分查询 | 创新学分                                     | 軍核                                          | 则试·本科院系    | - 🔝 |  |
|----------------------------------------------------------------------------------------------------|-------------|----------------|----------|-------|----------|----|--------|------------------------------------------|---------------------------------------------|------------|-----|--|
| 创新学分查                                                                                                    | 询           |                |          |       |          |    |        |                                          |                                             |            |     |  |
| 创新学分申                                                                                                    | 请           | E              | 申请信息     |       |          |    |        |                                          | 审核济                                         | 冠          | ×   |  |
| ┃ 学生信息                                                                                                    |             |                |          |       |          |    |        | 1                                        | 人申请                                         | 已提交        |     |  |
| 学号                                                                                                    | 2019111111  |                | 姓名       | 测试学生  | E        |    |        | 提3                                       | 提交时间:2025-06-13 08:52:18<br>审核人: 2019111111 |            |     |  |
| 院系                                                                                                    | 日本学院        | 日本学院 专业 汉语国际教育 |          |       |          |    |        |                                          |                                             | 审核人姓名:学生测试 |     |  |
| 创新学分认新                                                                                                    | 定           |                |          |       |          |    |        |                                          |                                             |            |     |  |
| 课程代码                                                                                                    | 课程名称        | 类别             | 等级       | 指导教师  | 指导教师所在院系 | 学分 | 成绩     | <ul> <li>(2) 待</li> <li>(3) 待</li> </ul> | 院系审核<br>F审核                                 | 待审核        |     |  |
| 01100003                                                                                                    | 创新学分 (创新实践) | 国家级、省级、校级大创项目  | 项目负责人及成员 | 测试 选择 | 教务处      | 2  | 95     |                                          |                                             |            |     |  |
| <b>认定信息填</b>                                                                                                    | 5           |                |          |       |          |    |        | (1) 待                                    | 实践科审                                        | 核 待审核      |     |  |
| 学生联系方式                                                                                                    | 18284306159 |                |          |       |          |    |        | 16月                                      | 卡审核                                         |            |     |  |
| 申请附件                                                                                                    |             |                |          |       |          |    |        | ④ 待                                      | <b>学籍科审</b>                                 | 核 荷車廠      | í.  |  |
|                                                                                                    |             |                |          |       |          |    |        |                                          |                                             |            |     |  |
|                                                                                                    | pu          |                |          |       |          |    |        |                                          |                                             |            |     |  |
| 申请理由                                                                                                    | 测试          |                |          |       |          |    |        |                                          |                                             |            |     |  |
|                                                                                                    |             |                |          |       |          |    |        |                                          |                                             |            |     |  |

## 步骤五: 导出学院认定结果

在"**创新学分查询**"界面点击"**详情**"可查看**已审核信息及审核流程;**在"**创新学分查询**" 界面筛选"**学年学期**"、"**申请状态**"等字段后点击"**导出**",可下载本学院创新学分认 定结果。